## ACRONIS

En paralelo a este correo, estará recibiendo un mail de activación, enviado desde una cuenta de Acronis en forma automática.

Siguiendo los pasos indicados a continuación, podrá dejar instalado el servicio:

Accediendo al mail de activación encontrará el link: "Activar cuenta"

| Activar cuenta                                                             |  |  |  |  |  |  |
|----------------------------------------------------------------------------|--|--|--|--|--|--|
| Estimado /a Badrica Dutary                                                 |  |  |  |  |  |  |
|                                                                            |  |  |  |  |  |  |
| La cuenta Acronis Cyber Cloud Montevideo COMM se ha creado para usted.     |  |  |  |  |  |  |
| Para activar la cuenta, debe hacer clic en el hotón que hay a continuación |  |  |  |  |  |  |
| Para actival la cuenta, debe nacer che en boton que nay a continuación.    |  |  |  |  |  |  |
| Activar cuenta                                                             |  |  |  |  |  |  |
| Saludos cordiales,                                                         |  |  |  |  |  |  |

Esto abrirá en su navegador la siguiente pantalla, donde deberá asignar una clave para la cuenta:

| Activar cuenta                                 |   |  |  |  |  |  |
|------------------------------------------------|---|--|--|--|--|--|
| soporte@m.uy                                   |   |  |  |  |  |  |
| Contraseña                                     | ~ |  |  |  |  |  |
| La contraseña debe tener al menos 9 caracteres |   |  |  |  |  |  |
| Siguiente                                      |   |  |  |  |  |  |
|                                                |   |  |  |  |  |  |

En la siguiente ventana podrá leer los términos y condiciones del software. Después de marcarlos, haga clic en "**Aceptar**":

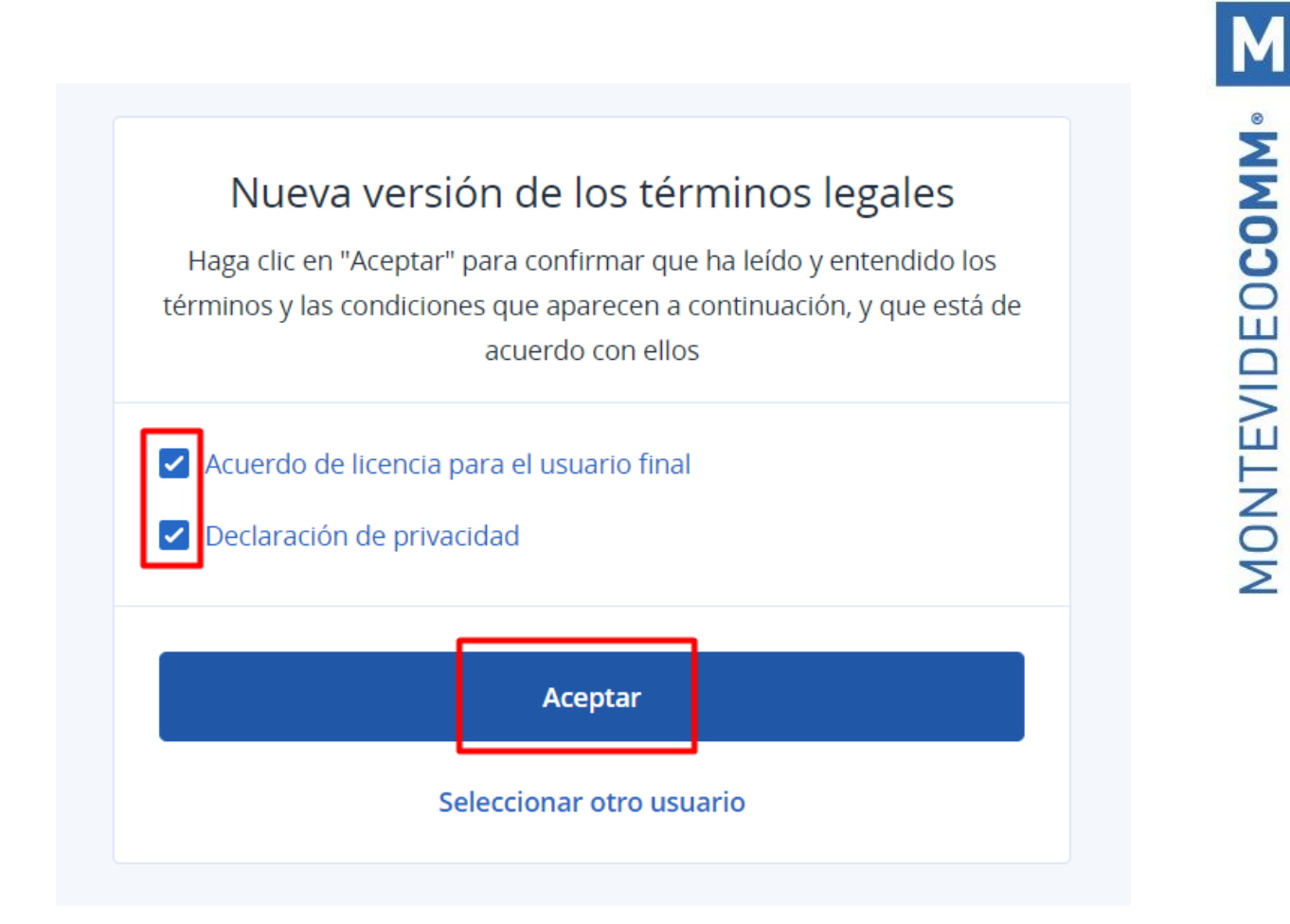

A continuación, verá la pantalla inicial de la **consola** del sistema:

|                                            | Información general                         |                                             | 器 ⑦ ⑨                                       |  |  |  |
|--------------------------------------------|---------------------------------------------|---------------------------------------------|---------------------------------------------|--|--|--|
| Gestionar cuenta                           | 2                                           |                                             | 🕀 Agregar widget 🛃 Descargar 🏷 Enviar       |  |  |  |
|                                            | Equipos vulnerables                         | 5 últimas alertas 🛛 🖄 🗙                     | Estado de la protección                     |  |  |  |
| Información general                        |                                             |                                             |                                             |  |  |  |
| Alertas                                    | $\bigcirc$                                  |                                             |                                             |  |  |  |
| Actividades                                | ( <u>~</u> )                                | ( <u>~</u> )                                | <b>(</b> <u>∢</u> )                         |  |  |  |
|                                            | No hay elementos para mostrar en esta vista | No hay elementos para mostrar en esta vista | No hay elementos para mostrar en esta vista |  |  |  |
| GESTIÓN                                    |                                             |                                             |                                             |  |  |  |
| PROTECCIÓN                                 | Detalles de las alertas activas             |                                             |                                             |  |  |  |
| GESTIÓN DEL SOFTWARE                       |                                             | $\overline{(\mathbf{a})}$                   |                                             |  |  |  |
| ALMACENAMIENTO DE<br>LA COPIA DE SEGURIDAD |                                             | No hay elementos para mostrar en esta vista |                                             |  |  |  |
|                                            |                                             |                                             |                                             |  |  |  |

Allí podrá "Añadir sus dispositivos" ingresando al menú DISPOSITIVOS:

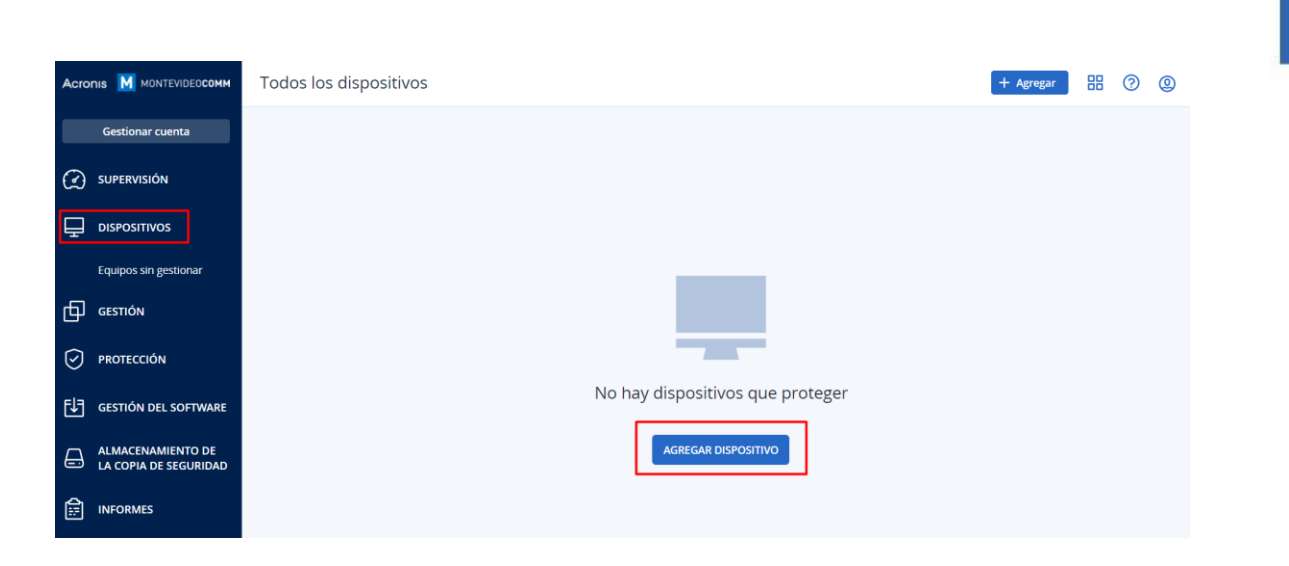

Deberá seleccionar el sistema operativo Windows:

-

|                                                          | Canal de publicación: Actual |
|----------------------------------------------------------|------------------------------|
| MÚLTIPLES DISPOSITIVOS                                   |                              |
|                                                          | <b>@</b>                     |
|                                                          | Solo Windows                 |
|                                                          |                              |
| ESTACIONES DE TRABAJO                                    |                              |
| ESTACIONES DE TRABAJO                                    | ć                            |
| ESTACIONES DE TRABAJO                                    | Mac                          |
| ESTACIONES DE TRABAJO<br>Windows                         | Mac                          |
| ESTACIONES DE TRABAJO<br>Windows<br>DISPOSITIVOS MÓVILES | Mac                          |

Al finalizar la descarga, tendrá que ejecutar el instalador, haciendo doble clic en el archivo descargado:

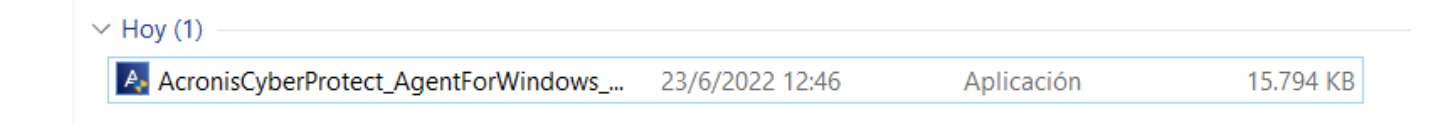

En la ventana que se abrirá, deberá hacer clic en "Instalar":

MONTEVIDEOCOMM -

 $\times$ 

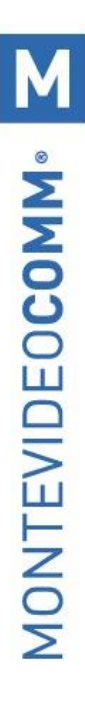

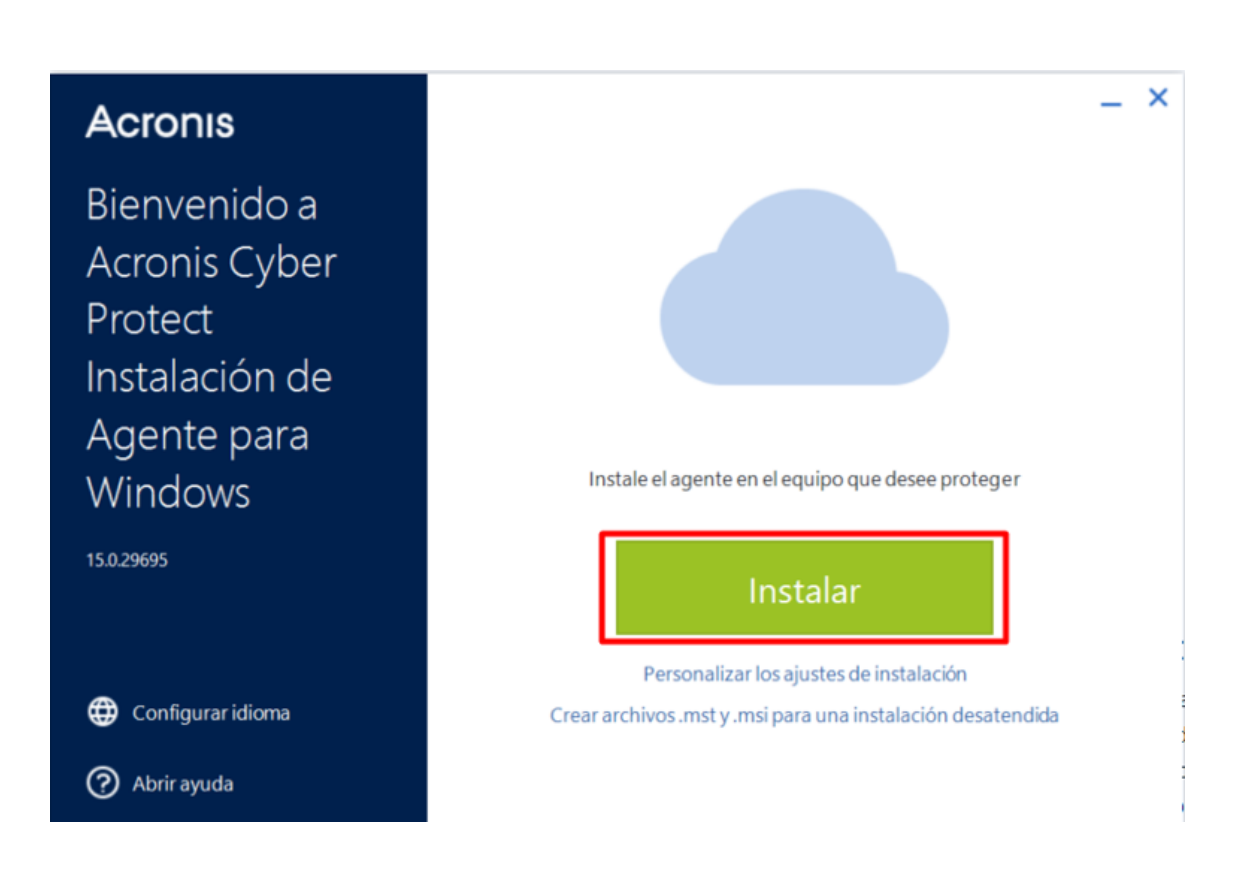

En la ventana siguiente, haga clic en "Registrar equipo"

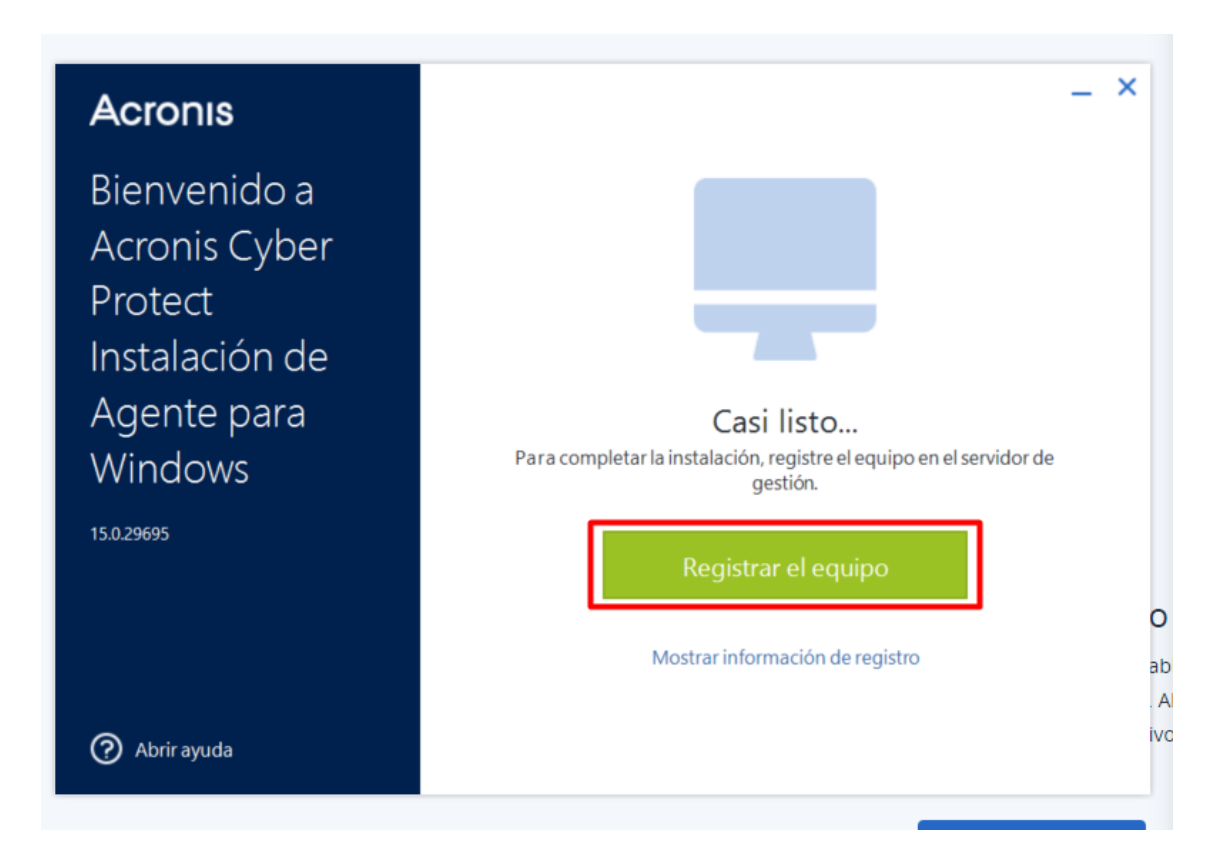

Luego deberá confirmar el registro desde la consola:

Tel. (598) 24022516

| ronis M Montevideocomm             |
|------------------------------------|
|                                    |
| SUPERVISIÓN                        |
| DISPOSITIVOS                       |
| GESTIÓN                            |
| PROTECCIÓN (AP)                    |
| ESTIÓN DEL SOFTWARE                |
| CENAMIENTO DE<br>IPIA DE SEGURIDAD |
| MES                                |
| SURACIÓN                           |
|                                    |
|                                    |
|                                    |
|                                    |
|                                    |
|                                    |
|                                    |

Cuando finalice, haga clic en "Aceptar".

| Código de registro<br>Esperando confirmación<br>Registrar para: rodrigo.duter@m.uy | Confirme el regist | tro del dispositivo                 | - 11 |
|------------------------------------------------------------------------------------|--------------------|-------------------------------------|------|
| Registrar para: rodrigo.duter@m.uy                                                 | Código de registro | Esperando confirmación              |      |
| 220                                                                                | Registrar para:    | rodrigo.duter@m.uy                  |      |
| Nombre del equipo: BOSOPORTE09.interno.montevideo.com.uy                           | Nombre del equipo: | BOSOPORTE09.interno.montevideo.com. | uy   |

**Nota:** Es posible que este paso demore algunos minutos.

MONTEVIDEOCOMM. W

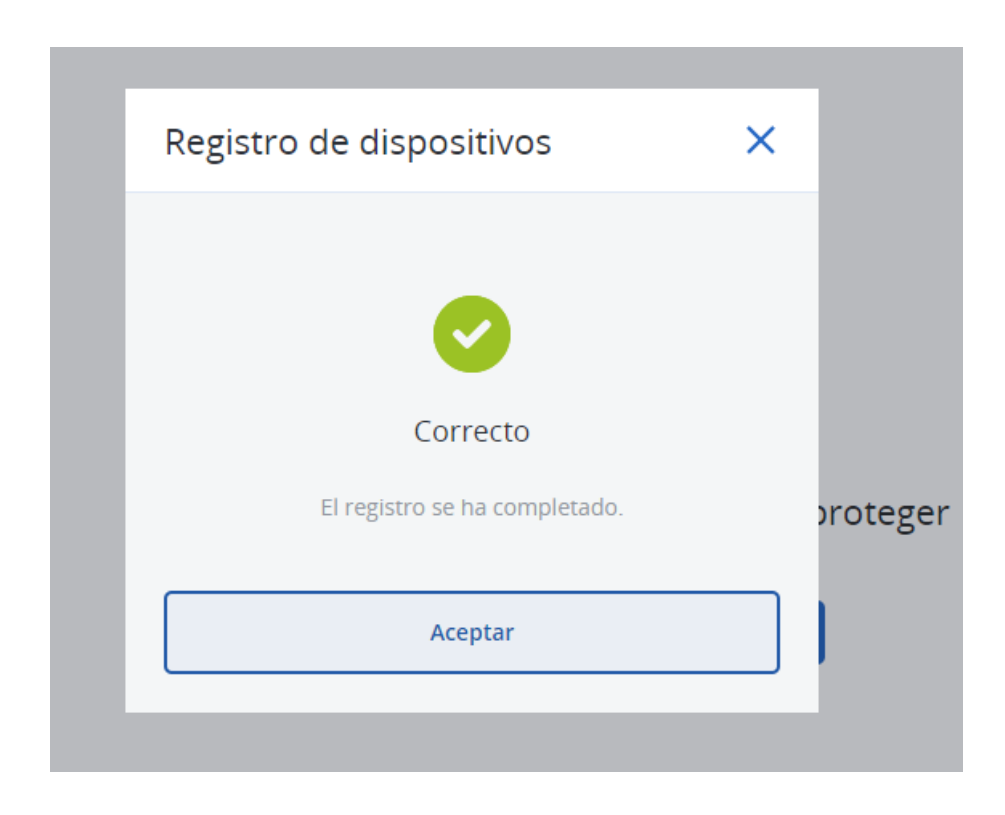

Para continuar, deberá volver a la **consola** del sistema y desde el menú:

Dispositivos > Todos los dispositivos > Seleccionar el equipo recién agregado > "Proteger":

| Acro      | DINIS MONTEVIDEOCOMM                       | Todos lo        | os dispositivos        |                        |                   |                |                              | + Agregar                      | 3 88        | 0 0           | Acciones                   |
|-----------|--------------------------------------------|-----------------|------------------------|------------------------|-------------------|----------------|------------------------------|--------------------------------|-------------|---------------|----------------------------|
|           | Gestionar cuenta                           | <b>Q</b> Buscar |                        |                        |                   |                | Selec                        | cionados: 1 / Cargados: 1 / To | tal: 1 Vist | a: Estándar 🗸 | <b>√</b> • #CyberFit Score |
| 0         | SUPERVISIÓN                                | ✓ Tipo          | Nombre 🕈               | Cuenta                 | #CyberFit Score 🚱 | Estado         | Última copia de<br>seguridad | Próxima copia de<br>seguridad  | Plan        | 0             | 4<br>Proteger              |
|           |                                            | 3<br>🔽 🛄        | BOSOPORTE09.interno.mo | Rodrigo Duter TEST (ro | <b>700</b> /850   | Sin protección | Nunca                        | No programadas                 |             |               | <b>*</b>                   |
| Ţ         | Todar las dispositivos                     |                 |                        |                        |                   |                |                              |                                |             |               |                            |
|           | Equipos con agentes                        |                 |                        |                        |                   |                |                              |                                |             |               | ciberprotección            |
|           | Rodrigo Duter TEST                         |                 |                        |                        |                   |                |                              |                                |             |               | Detalles                   |
|           | Equipos sin gestionar                      |                 |                        |                        |                   |                |                              |                                |             |               |                            |
| ₫         | GESTIÓN                                    |                 |                        |                        |                   |                |                              |                                |             |               | Actividades                |
| $\oslash$ | PROTECCIÓN (EAP)                           |                 |                        |                        |                   |                |                              |                                |             |               | () Alertas                 |
| ₽₹        | GESTIÓN DEL SOFTWARE                       |                 |                        |                        |                   |                |                              |                                |             |               | Agregar al grupo           |
| ဓ         | ALMACENAMIENTO DE<br>LA COPIA DE SEGURIDAD |                 |                        |                        |                   |                |                              |                                |             |               | Eliminar                   |
| Ê         | INFORMES                                   |                 |                        |                        |                   |                |                              |                                |             |               |                            |
| ŝ         | CONFIGURACIÓN                              |                 |                        |                        |                   |                |                              |                                |             |               |                            |

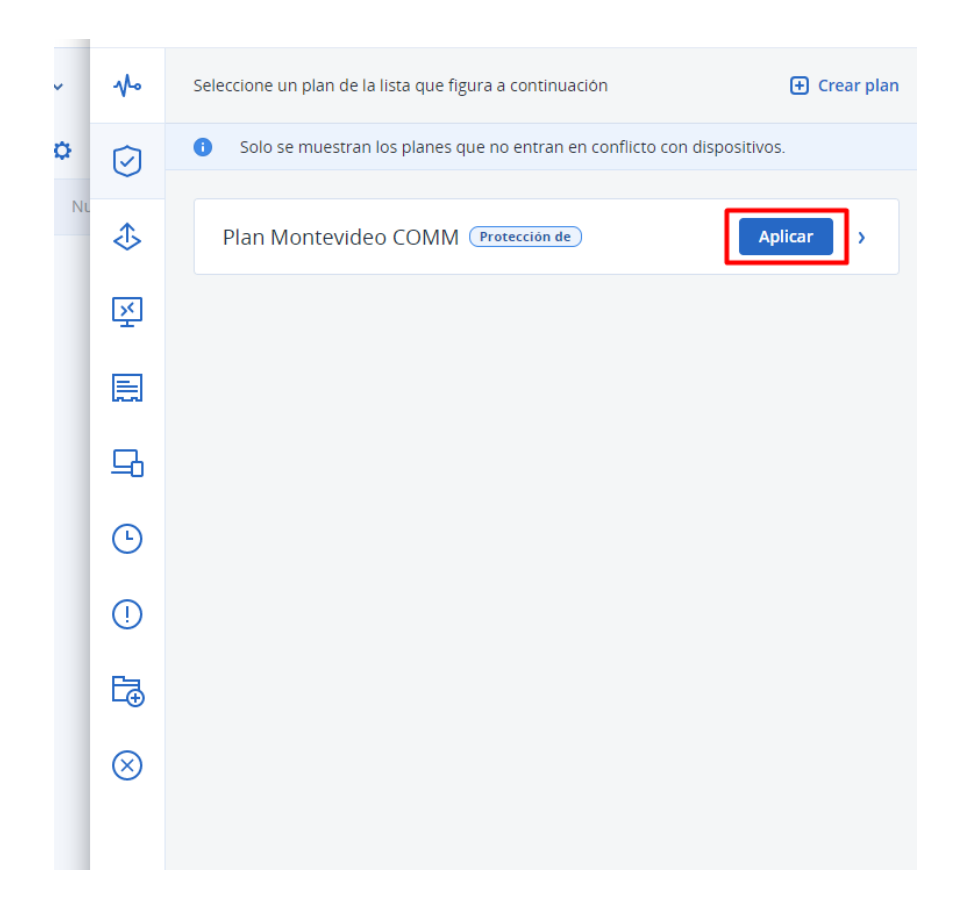

Deberá confirmar el aviso que saldrá a continuación:

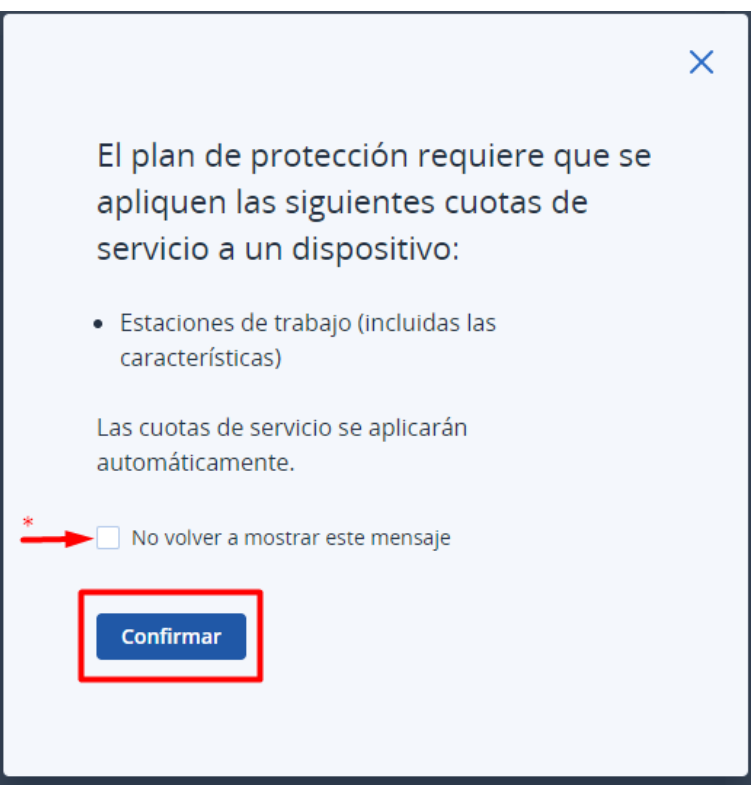

\* Si lo desea, se puede marcar la opción para que no vuelva a mostrar el aviso.

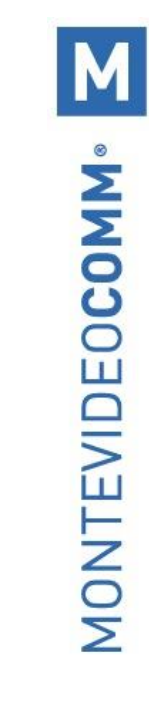

Cuando se muestre el siguiente aviso, significa que ha finalizado correctamente:

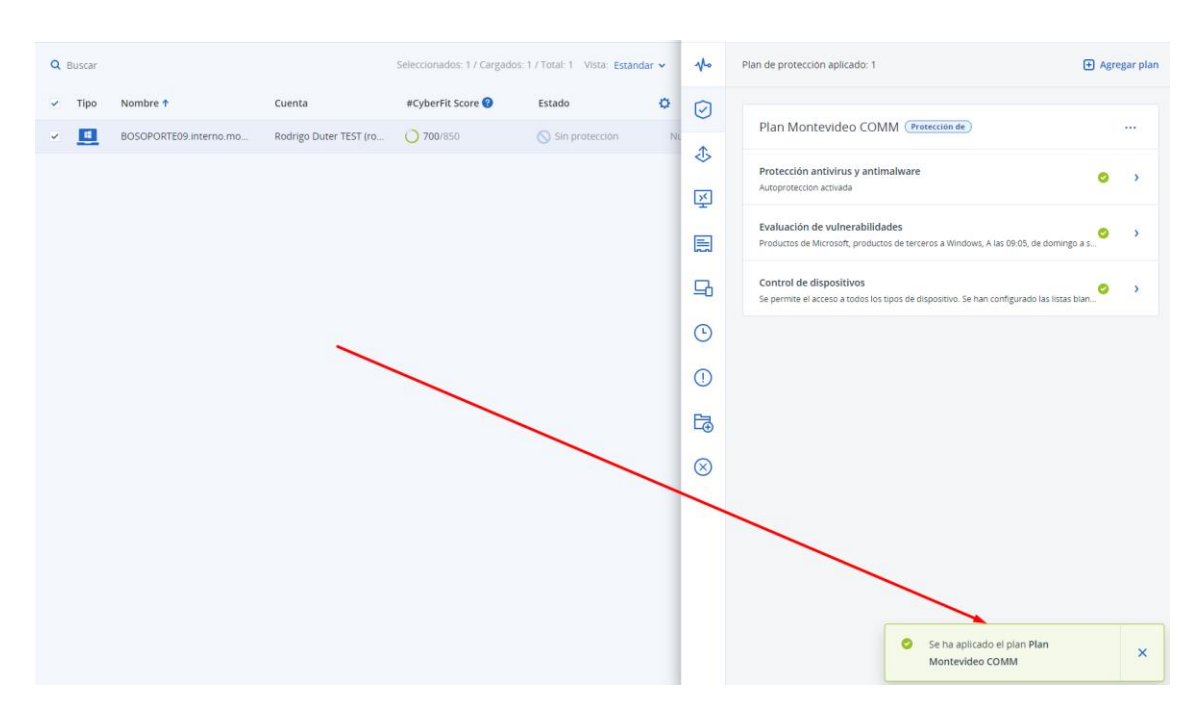

Por último, deberá aplicar el plan en el equipo:

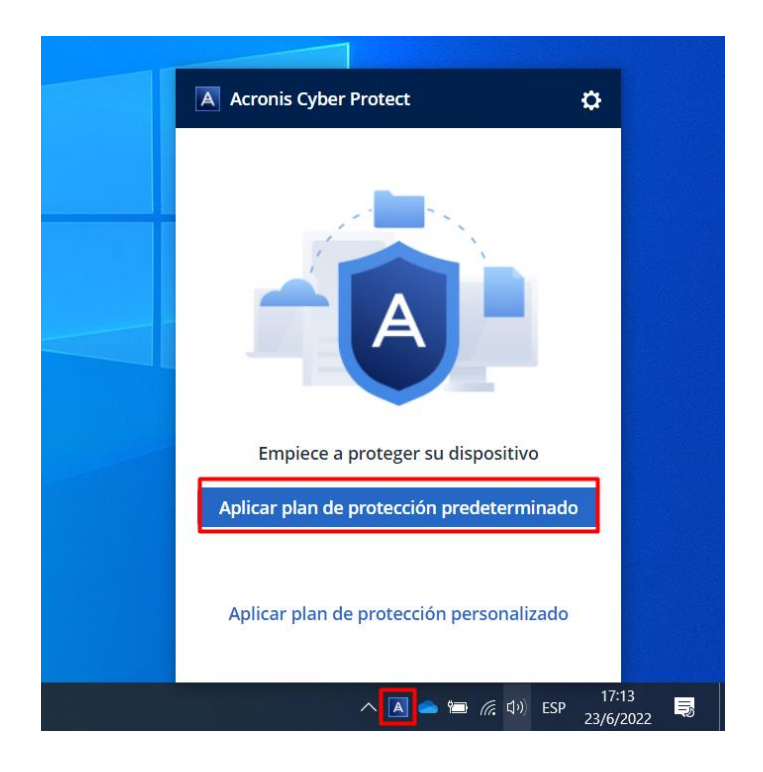

-

-

-

## ¡Ya ha activado Acronis en su equipo!

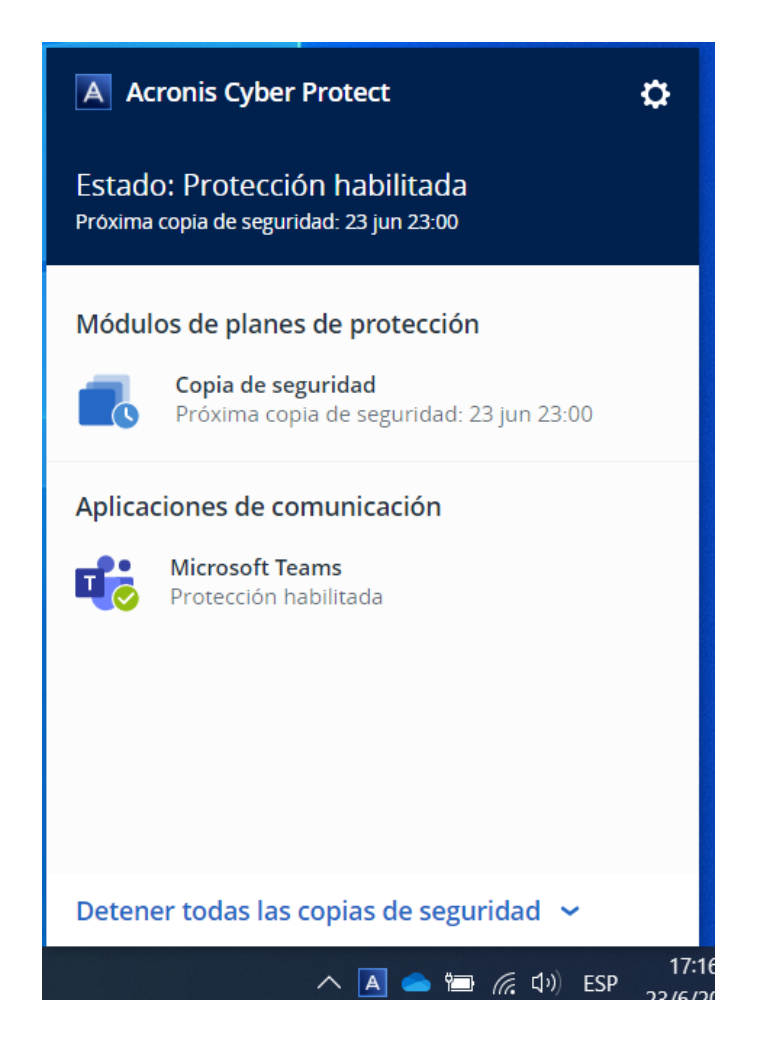

-

-